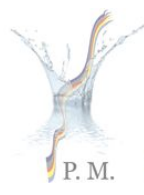

PROGRAMA MARCO PARA GESTÃO SUSTENTAVEL DOS RECURSOS HIDRICOS DA BACIA DO PRATA, CONSIDERANDO OS EFEITOS DECORRENTES DA VARIABILIDADE E MUDANÇAS DO CLIMA

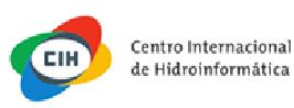

### PARQUE TECNOLÓGICO ITAIPU (PTI) - BRASIL CENTRO INTERNACIONAL DE HIDROINFORMÁTICA (CIH)

### MANUAL DO SISTEMA DE SUPORTE A TOMADA DE DECISÃO (SSTD)

Foz do Iguaçu - 2016

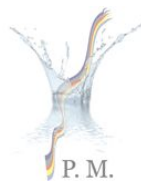

PROGRAMA MARCO PARA GESTÃO SUSTENTAVEL DOS RECURSOS HIDRICOS DA BACIA DO PRATA, CONSIDERANDO OS EFEITOS DECORRENTES DA VARIABILIDADE E MUDANCAS DO CLIMA

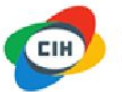

Centro Internacional de Hidroinformática

## 1. Menu superior

 No menu superior é possível encontrar o acesso as principais funcionalidades do sistema;

CIC Plata 🛧 Principal 🖾 Temática 🔇 Mapa 🗕 🎓 Arquivo 🚊 Metadados

🗂 Login 🛛 pt es en

#### **CIC** Plata

O Sistema de Apoio à Tomada de Decisão é uma iniciativa da Comissão dos países da Bacia do Prata, que visa contribuir para o reforço da capacidade da integração de recursos hídricos Intergovernamental de coordenação regional, fornecendo aos usuários informações necessárias para o planejamento de ações e tomada de decisão a nível regional.

Opera através de seis nós localizados nos cinco países da bacia e do CIC e contém informações geradas pelas instituições dos países e do Programa Marco para a Gestão Sustentável de Recursos Hídricos da Bacia do Prata (GEF – PNUMA – OEA – CIC) durante os anos de 2011 a 2016.

# 2. Página principal

• Página inicial do CIC Plata. Exibe informações do projeto CIC Plata.

CIC Plata 🕈 Principal 🖾 Temática 🔇 Mapa 🗸 🗁 Arquivo 🚔 Metadados

Login PT ES EN

#### **CIC** Plata

O Sistema de Apoio à Tomada de Decisão é uma iniciativa da Comissão dos países da Bacia do Prata, que visa contribuir para o reforço da capacidade da integração de recursos hídricos Intergovernamental de coordenação regional, fornecendo aos usuários informações necessárias para o planejamento de ações e tomada de decisão a nivel regional.

Opera através de seis nós localizados nos cinco países da bacia e do CIC e contém informações geradas pelas instituições dos países e do Programa Marco para a Gestão Sustentável de Recursos Hídricos da Bacia do Prata (GEF – PNUMA – OEA – CIC) durante os anos de 2011 a 2016.

## 3. Lista de temáticas

• Para abrir a lista de temáticas, basta clicar em temática no menu superior.

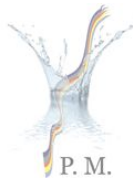

PROGRAMA MARCO PARA GESTÃO SUSTENTAVEL DOS RECURSOS HIDRICOS DA BACTA DO PRATA, CONSIDERANDO OS EFEITOS DECORRENTES DA VARIABILIDADE E MUDANÇAS DO CLIMA

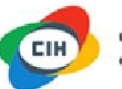

Centro Internacional de Hidroinformática

#### CIC Plata 🕈 Principal 🖾 Temática 🚱 Mapa 👻 🗁 Arquivo 🚊 Metadados

#### **CIC** Plata

O Sistema de Apoio à Tomada de Decisão é uma iniciativa da Comissão dos países da Bacia do Prata, que visa contribuir para o reforço da capacidade da integração de recursos hídricos Intergovernamental de coordenação regional, fornecendo aos usuários informações necessárias para o planejamento de ações e tomada de decisão a nível regional.

Opera através de seis nós localizados nos cinco países da bacia e do CIC e contém informações geradas pelas instituições dos países e do Programa Marco para a Gestão Sustentável de Recursos Hídricos da Bacia do Prata (GEF – PNUMA – OEA – CIC) durante os anos de 2011 a 2016.

• Lista das temáticas cadastradas no sistema.

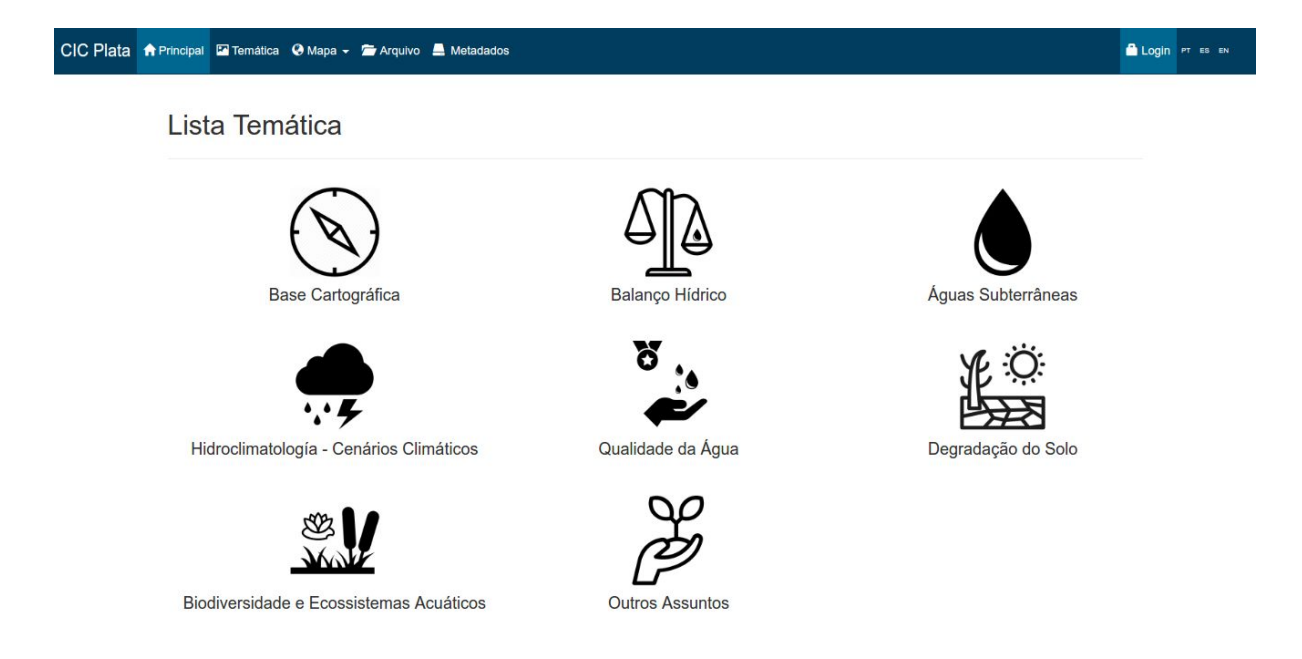

### 3.1 Abrindo uma temática

- Clicar sobre a temática desejada.
- Esta ação carrega todos os Mapas temáticos da temática selecionada.

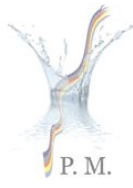

PROGRAMA MARCO PARA GESTÃO SUSTENTAVEL DOS RECURSOS HIDRICOS DA BACIA DO PRATA, CONSIDERANDO OS EFEITOS DECORRENTES DA VARIABILIDADE E MUDANÇAS DO CLIMA

\_

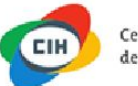

Centro Internacional de Hidroinformática

CIC Plata APrincipal Temática 🏵 Mapa - 🗁 Arquivo 🚔 Metadados

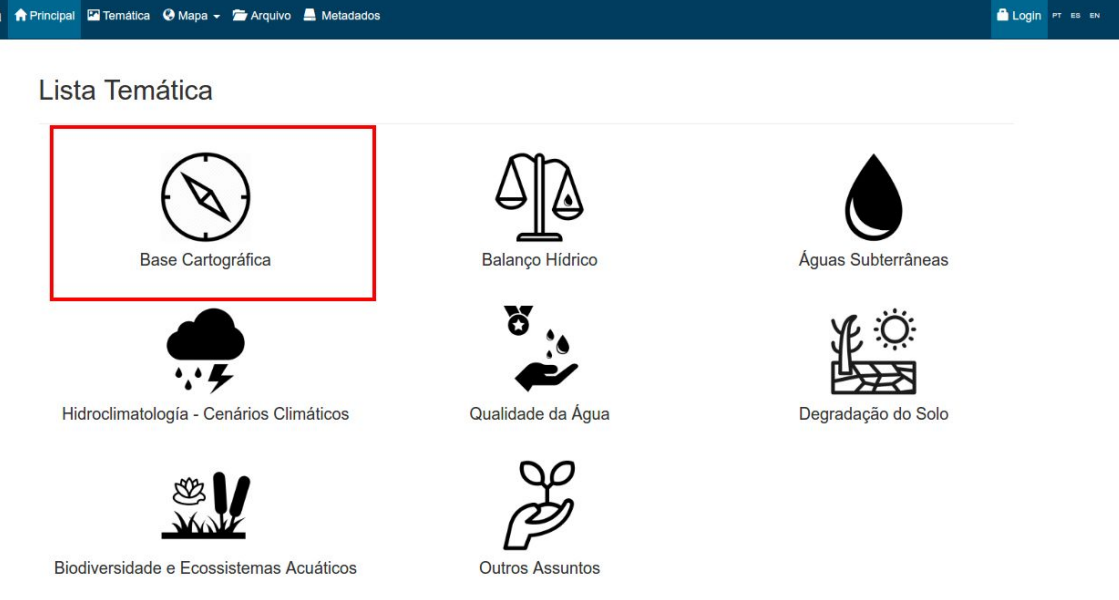

• Clicando sobre a imagem da temática, é carregado todas as camadas vinculadas a ela.

| CIC Plata 👷 | incipal 🖾 Temática 🚱 Mapa - 🚔 Arquivo 🚔 Metadados                                                                                                    | 🗋 Login | PT ES EN |
|-------------|----------------------------------------------------------------------------------------------------|---------|----------|
|             | Base Cartográfica                                                                                                    |         |          |
|             | CC Pail Annual Original Annual Control Internacional de Historinformática - 28/10/2016                                                                                                    |         |          |
|             | Note and we are the state and the state and the state a |         |          |

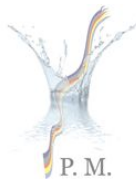

PROGRAMA MARCO PARA GESTÃO SUSTENTAVEL DOS RECURSOS HIDRICOS DA BACIA DO PRATA, CONSIDERANDO OS EFEITOS DECORRENTES DA VARIABILIDADE E MUDANÇAS DO CLIMA

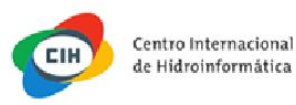

• Abaixo encontram-se os mapas temáticos cadastrados e vinculados a temática.

| CIC Plata 🕈 Prin | sipal 🖾 Temática 🝳 Mapa – 📨 Arquivo 🚊 Metadados                                                                                                    | 🔒 Login | PT ES EN |
|------------------|----------------------------------------------------------------------------------------------------|---------|----------|
|                  | Base Cartográfica                                                                                                    |         |          |
|                  | asdasdasdasda<br>asdasdasdasdasda<br>* Centro Internacional de Hidroinformática - 28/10/2016                                                                                                    |         |          |
|                  | CC Puts<br>CC Puts<br>The test from the strain of the test from the test<br>The test from the strain of the test from the test<br>The test from the test from the test from the test from the test<br>The test from the test from test from the test from test from test fro |         |          |

• Clicando sobre a imagem o sistema carregará todas as camadas vinculadas ao mapa temático.

| CIC Plata | 🕈 Principal 🖾 Temática 🛛 Mapa 🗕 🗁 Arquivo 💻                                                                                                    | Metadados                                                                                                    | 🔒 Login | PT ES EN |
|-----------|----------------------------------------------------------------------------------------------------|----------------------------------------------------------------------------------------------------|---------|----------|
|           | Base Carto                                                                                                    | gráfica                                                                                                    |         |          |
|           | asdasdasdasda<br>asdasdasdasda<br>* Centro Internacional de Hidroinformática - 28/10/2016                                                                                                    | CIC Pita Areas areas areas areas areas areas areas areas areas areas areas areas areas areas areas areas areas |         |          |
|           | No and the second second secon | teste<br>leste<br># Centro Internacional de Hidroinformática - 28/10/2016                                      |         |          |

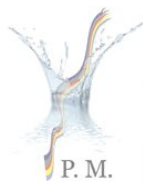

PROGRAMA MARCO PARA GESTÃO SUSTENTAVEL DOS RECURSOS HIDRICOS DA BACIA DO PRATA, CONSIDERANDO OS EFEITOS DECORRENTES DA VARIABILIDADE E MUDANCAS DO CLIMA

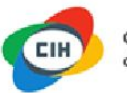

## 3.2 Mapa Temático

• O mapa da temática será aberto, com todas as camadas da temática selecionada.

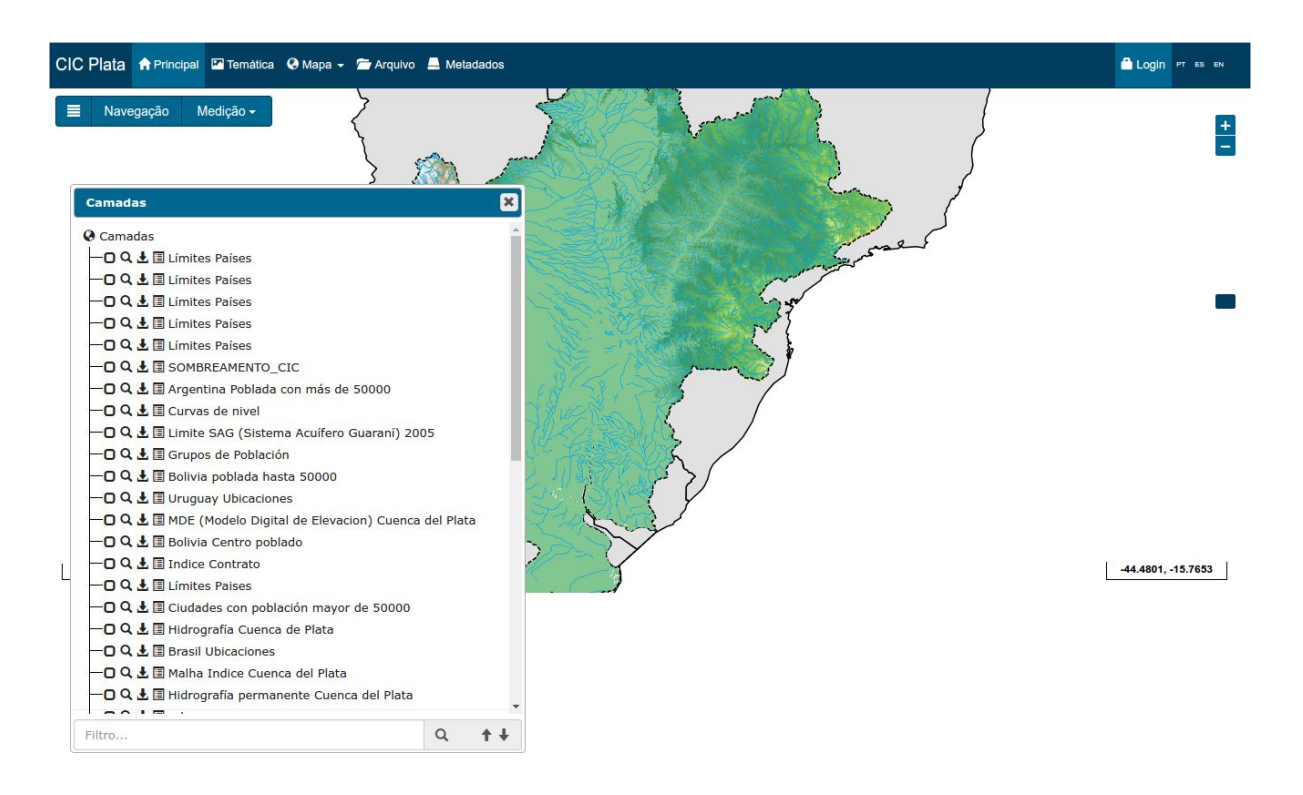

- O ícone "Hambúrguer" é utilizado para exibir a caixa de camadas;
- O menu "Navegação" é utilizado para finalizar as ferramentas de medição e permite que navegue pelo mapa, utilizando apenas o mouse.
- A opção de medição serve para medir distâncias, áreas e raios no mapa;

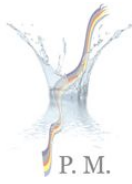

PROGRAMA MARCO PARA GESTÃO SUSTENTAVEL DOS RECURSOS HIDRICOS DA BACIA DO PRATA, CONSIDERANDO OS EFEITOS DECORRENTES DA VARIABILIDADE E MUDANÇAS DO CLIMA

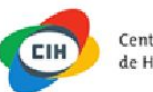

Centro Internacional de Hidroinformática

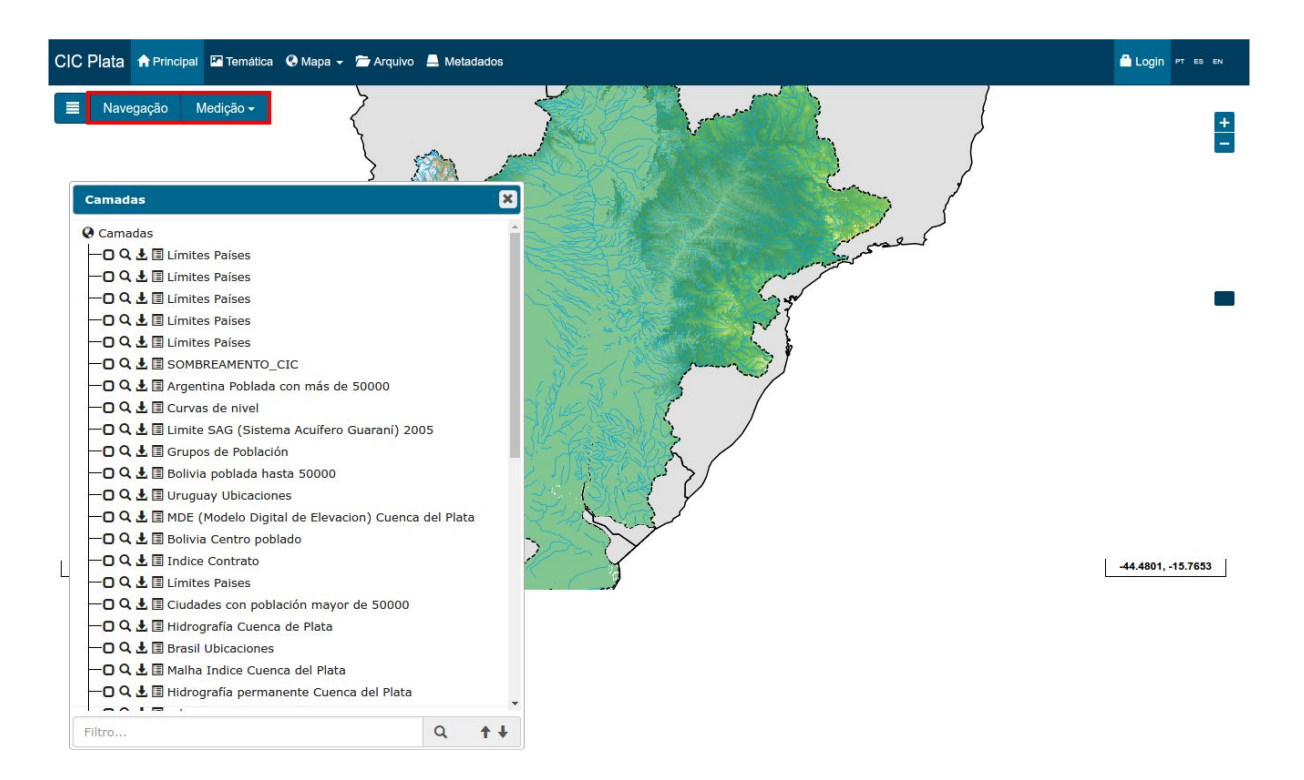

- A ferramenta que facilita a utilização do zoom é encontrada no canto superior direito do mapa.
- É possível utilizar o "zoom in" através do duplo clique esquerdo na região desejada ou através do scroll do mouse.

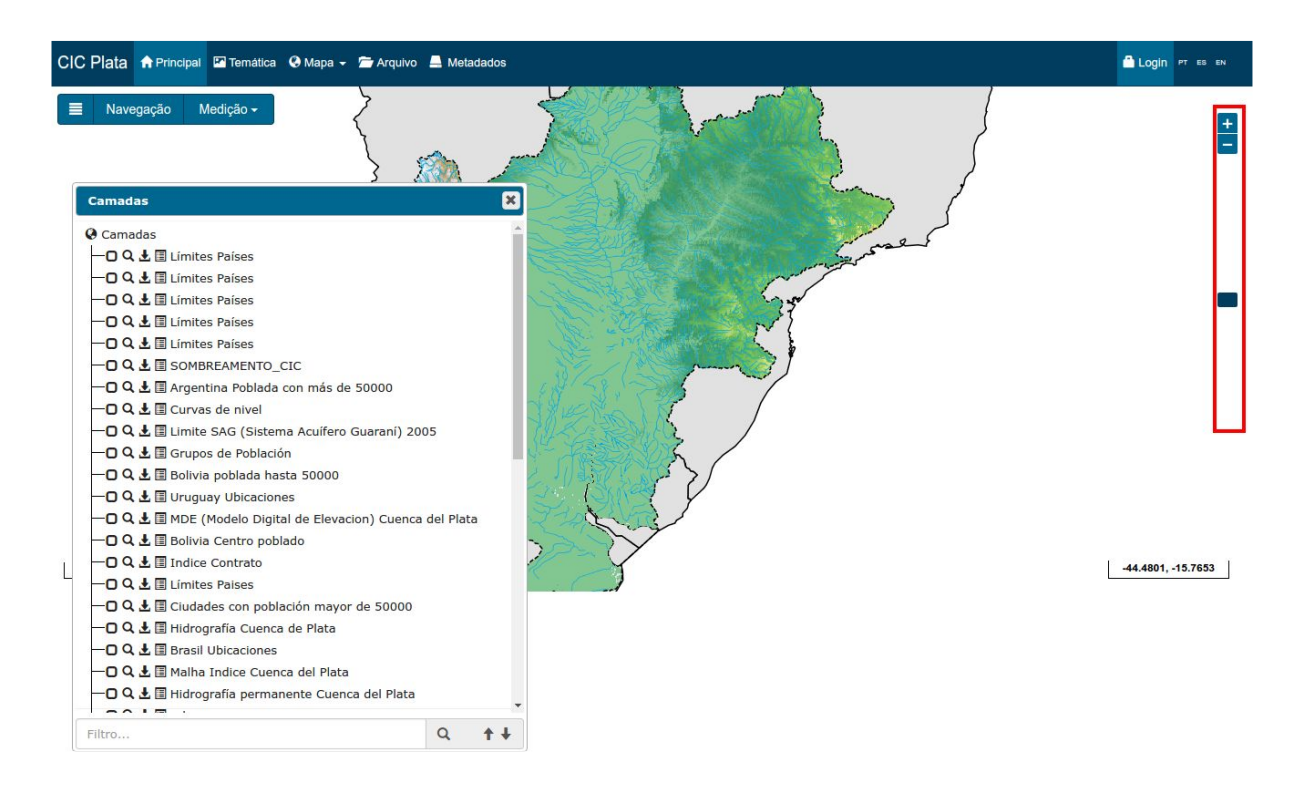

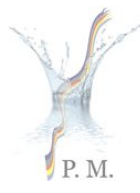

PROGRAMA MARCO PARA GESTÃO SUSTENTAVEL DOS RECURSOS HIDRICOS DA BACIA DO PRATA, CONSIDERANDO OS EFEITOS DECORRENTES DA VARIABILIDADE E MUDANCAS DO CLIMA

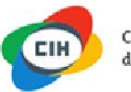

Centro Internacional de Hidroinformática

• As ferramentas disponíveis para as camadas.

| Camadas                                     |   | ×          |
|---------------------------------------------|---|------------|
| Camadas                                     |   |            |
| -O Q 🛃 🔳 Subcuencas                         |   |            |
| -O Q 🛃 🗉 Ottobacias Nivel 2                 |   |            |
| — 🖸 🔍 🛃 🗉 Subcuencas de la Cuenca del Plata |   |            |
| — 🖸 🔍 🛃 🗉 Límite Cuenca del Plata           |   |            |
| — 🖸 🔍 🛃 🗐 Subcuencas Corregidas 2013        |   |            |
| — 🛛 Camadas Bases                           |   |            |
| Camadas Bases                               |   |            |
| Filtro                                      | Q | <b>† +</b> |

• A primeira opção serve para ativar ou desativar a camada selecionada.

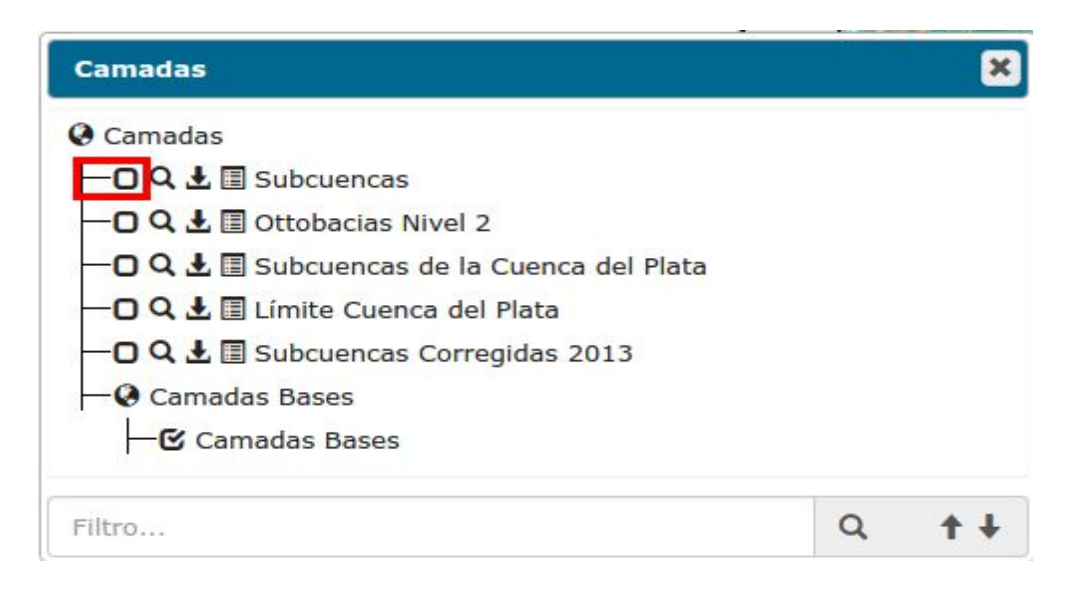

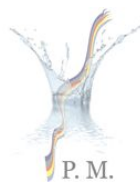

PROGRAMA MARCO PARA GESTÃO SUSTENTAVEL DOS RECURSOS HIDRICOS DA BACIA DO PRATA, CONSIDERANDO OS EFEITOS DECORRENTES DA VARIABILIDADE E MUDANCAS DO CLIMA

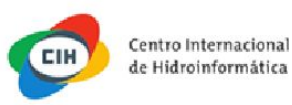

 A segunda opção é utilizada para atribuir o zoom para a "bounding box" da camada.

| Camadas                                     |   | ×          |
|---------------------------------------------|---|------------|
| 🖗 Camadas                                   |   |            |
| -CQ 🛃 🗉 Subcuencas                          |   |            |
| - O Q 🛃 🗐 Ottobacias Nivel 2                |   |            |
| — 🖸 🔍 🛃 🗐 Subcuencas de la Cuenca del Plata |   |            |
| — 🖸 🔍 보 🔳 Límite Cuenca del Plata           |   |            |
| — 🖸 🔍 🛓 🗐 Subcuencas Corregidas 2013        |   |            |
| — 🚱 Camadas Bases                           |   |            |
| Camadas Bases                               |   |            |
| Filtro                                      | Q | <b>†</b> + |

• A terceira opção serve para fazer download da camada

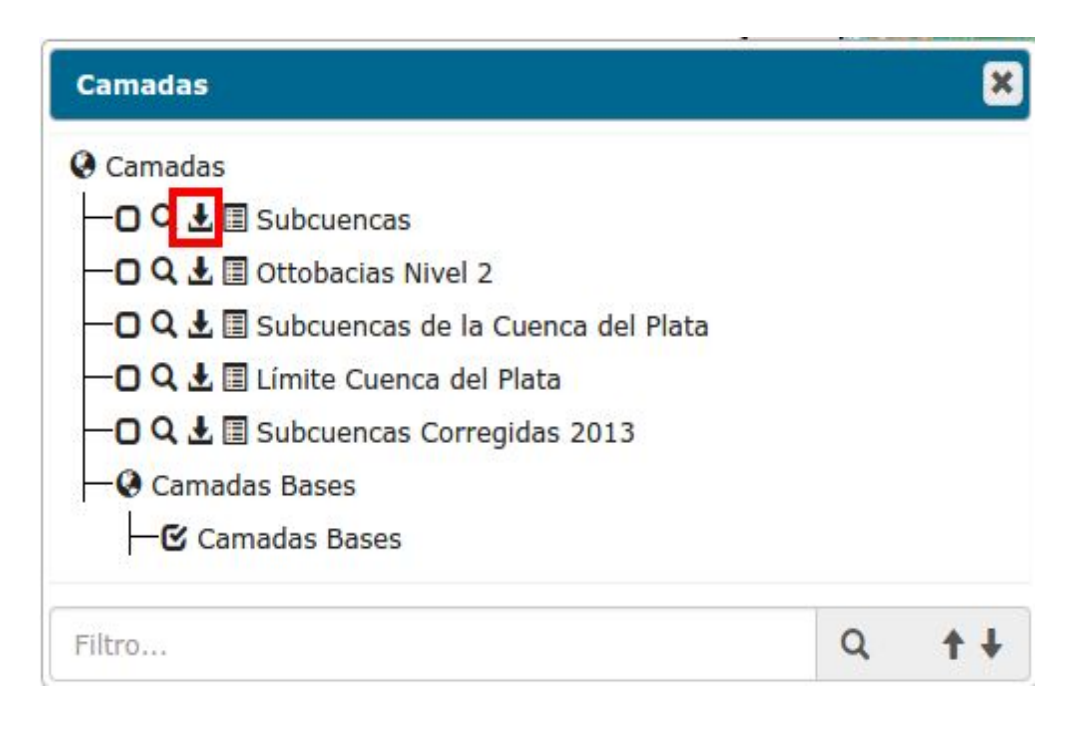

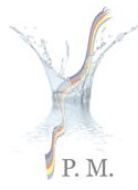

PROGRAMA MARCO PARA GESTÃO SUSTENTAVEL DOS RECURSOS HIDRICOS DA BACIA DO PRATA, CONSIDERANDO OS EFEITOS DECORRENTES DA VARIABILIDADE E MUDANCAS DO CLIMA

Centro Internacional de Hidroinformática

• É possível realizar o Download nos formatos KML, CSV e Shape.

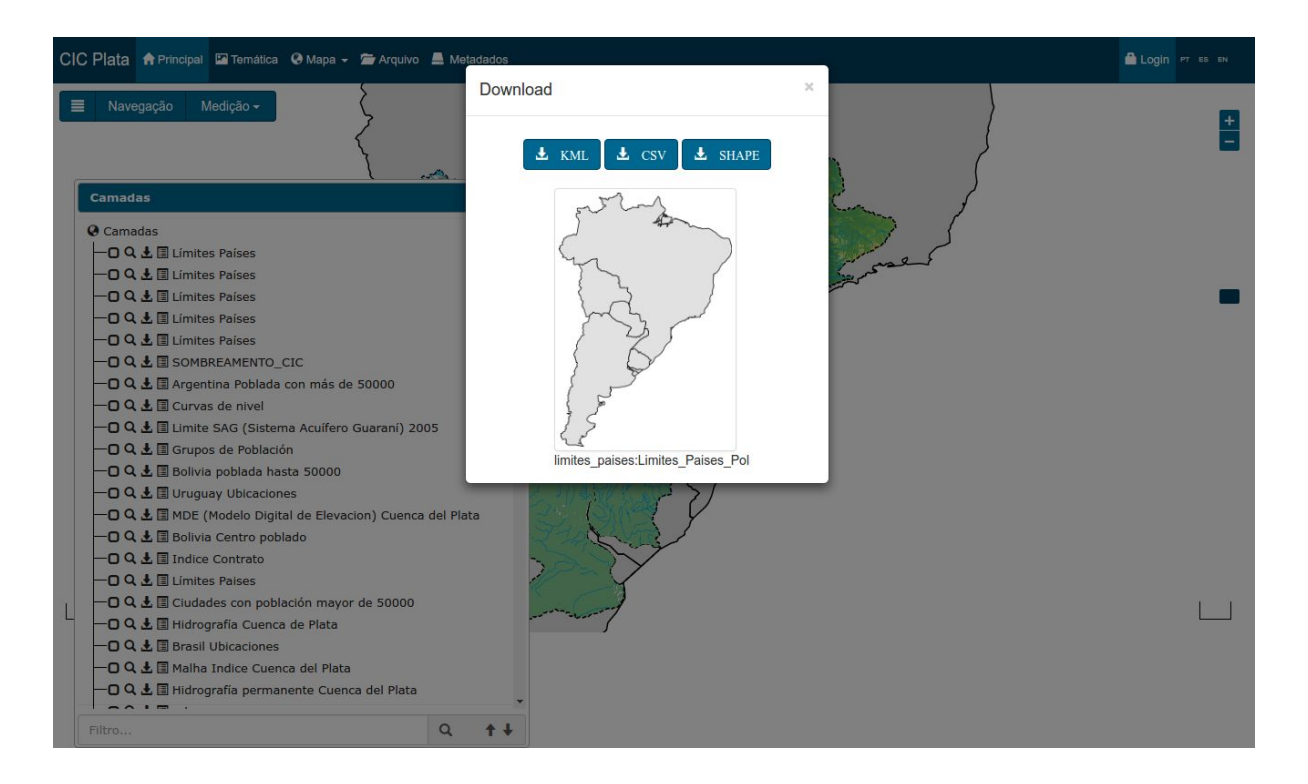

• A quarta opção mostra a legenda da camada selecionada.

| Camadas                                     |   | ×  |
|---------------------------------------------|---|----|
| Camadas                                     |   |    |
| — 🖸 🔍 🛃 Subcuencas                          |   |    |
| -O Q 🛓 🗉 Ottobacias Nivel 2                 |   |    |
| — 🖸 🔍 🛃 🗉 Subcuencas de la Cuenca del Plata |   |    |
| — 🖸 🔍 🛓 🗐 Límite Cuenca del Plata           |   |    |
| — 🖸 🔍 🛃 🗉 Subcuencas Corregidas 2013        |   |    |
| - 😪 Camadas Bases                           |   |    |
| -Camadas Bases                              |   |    |
| Filtro                                      | Q | ++ |

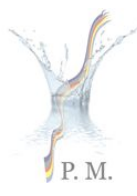

PROGRAMA MARCO PARA GESTÃO SUSTENTAVEL DOS RECURSOS HIDRICOS DA BACIA DO PRATA, CONSIDERANDO OS EFEITOS DECORRENTES DA VARIABILIDADE E MUDANÇAS DO CLIMA

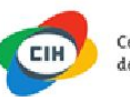

Centro Internacional de Hidroinformática

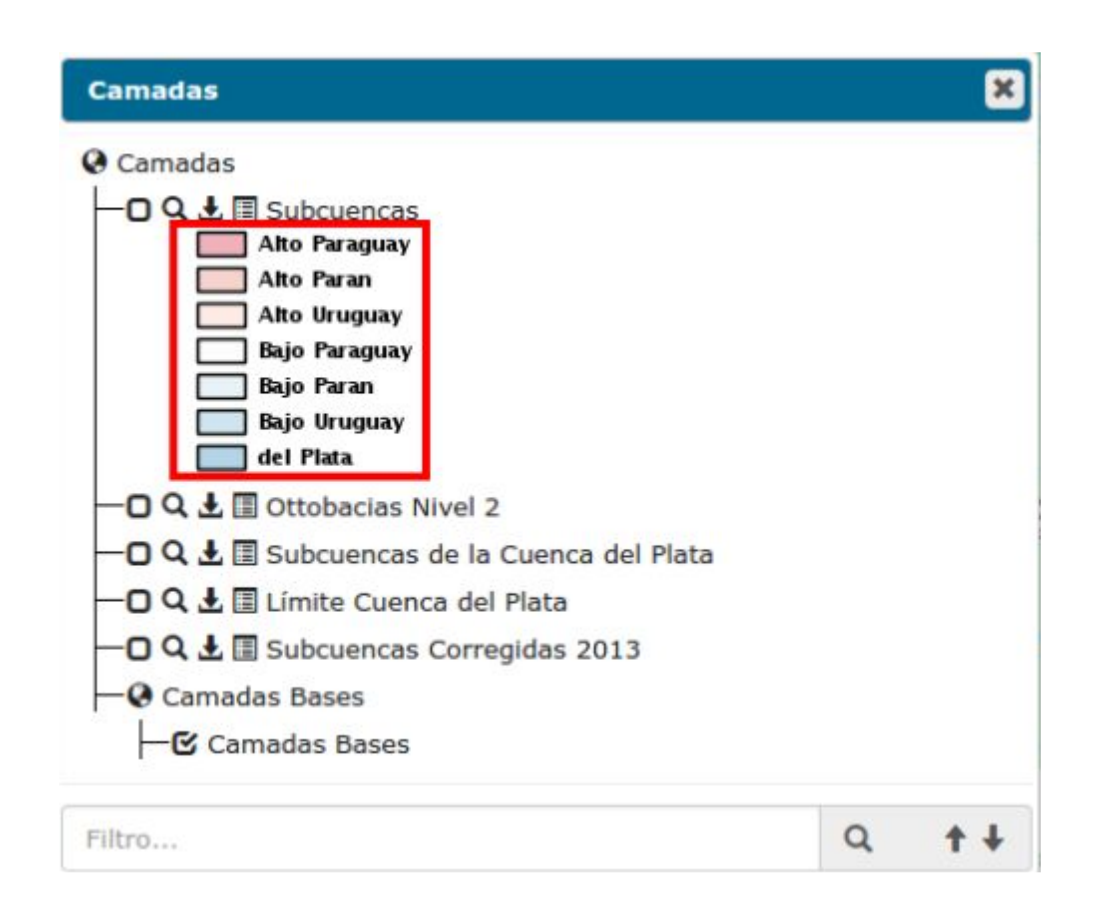

• Para pesquisar por uma camada específica utilize o campo "filtro".

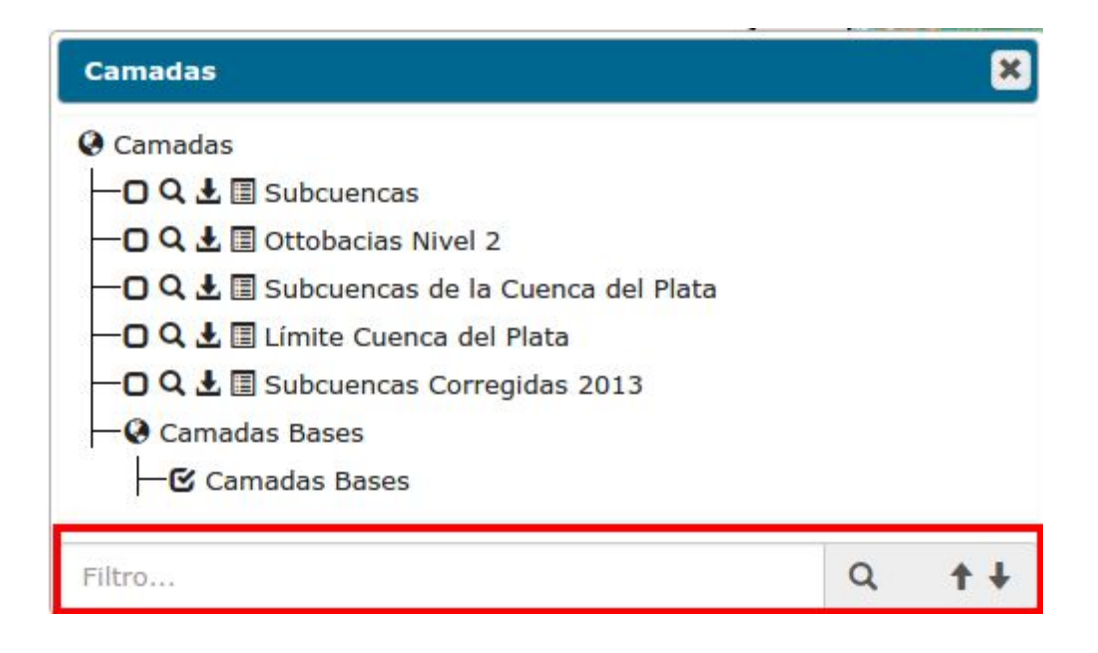

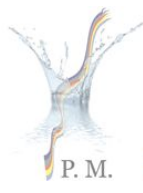

PROGRAMA MARCO PARA GESTÃO SUSTENTAVEL DOS RECURSOS HIDRICOS DA BACIA DO PRATA, CONSIDERANDO OS EFEITOS DECORRENTES DA VARIABILIDADE E MUDANCAS DO CLIMA

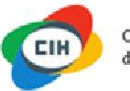

Centro Internacional de Hidroinformática

## 4. Mapa

 Após selecionar a opção Mapa, terá que escolher uma das 3 opções de mapas.

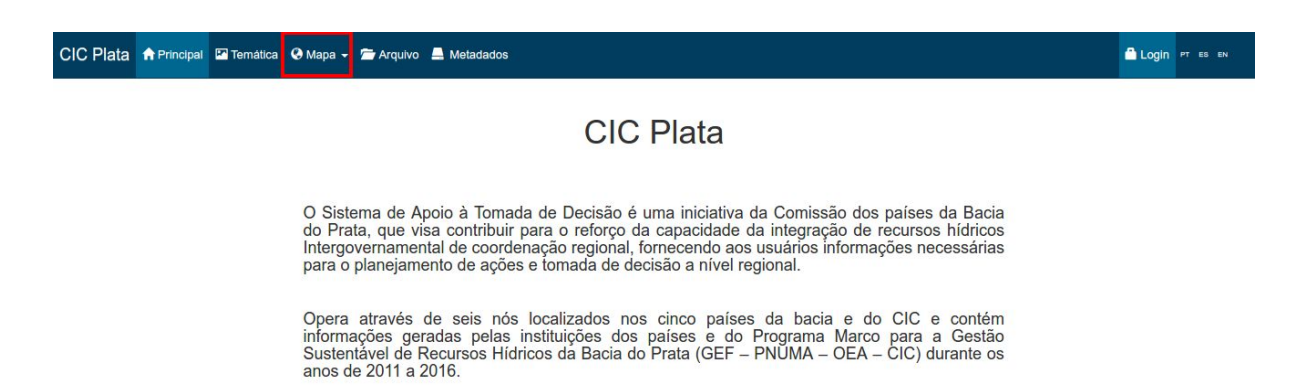

### 4.1 Download de camadas

- Opção Mapa é a visão global do projeto, exibindo todas as camadas cadastradas no sistema sem qualquer agrupamento.
- Com essa opção é possível utilizar todas as funcionalidades citadas no menu "Mapa Temático".

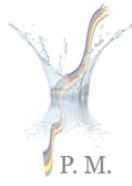

PROGRAMA MARCO PARA GESTÃO SUSTENTAVEL DOS RECURSOS HIDRICOS DA BACIA DO PRATA, CONSIDERANDO OS EFEITOS DECORRENTES DA VARIABILIDADE E MUDANÇAS DO CLIMA

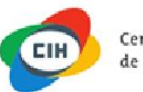

Centro Internacional de Hidroinformática

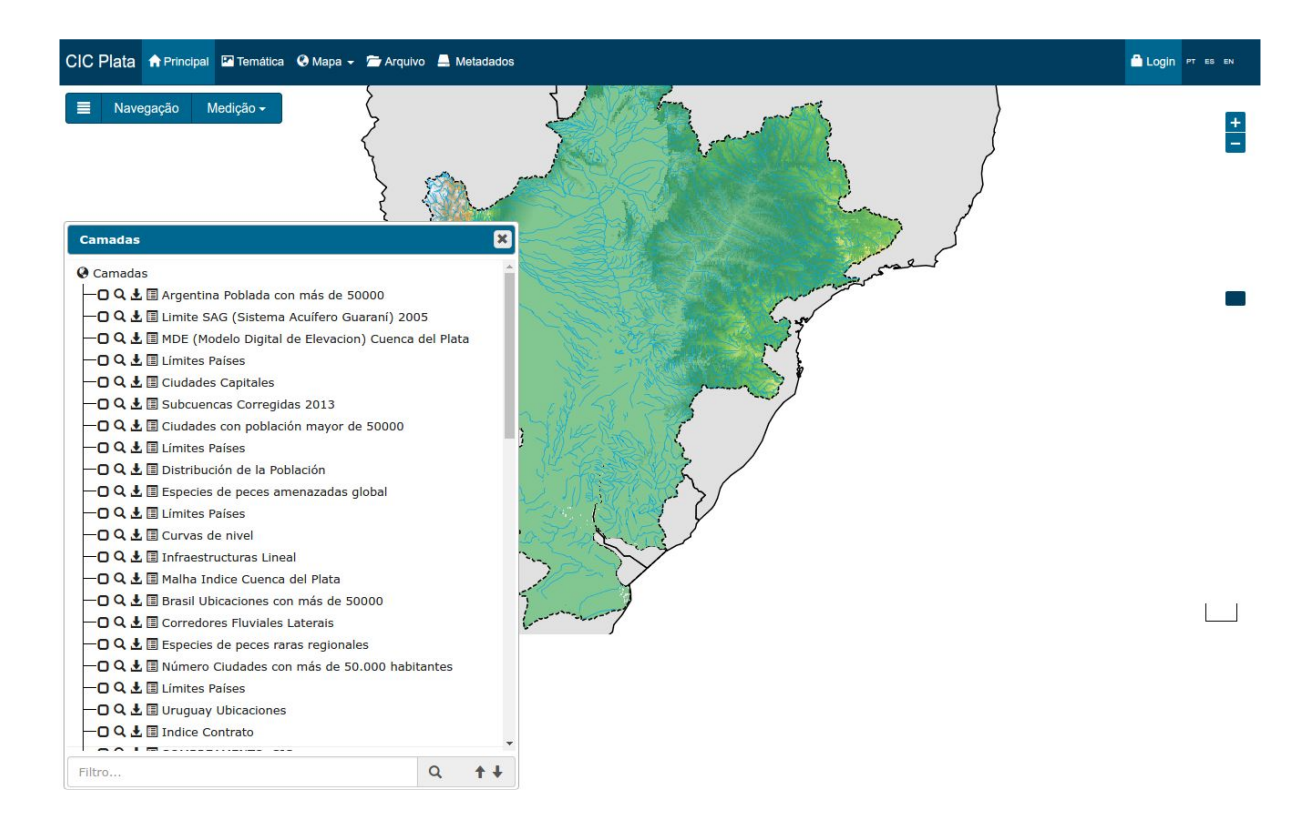

### 4.2 Mapa Telemetria

 É necessário fazer o cadastro de visitante para visualizar os dados contido no mapa telemétrico;

| CIC Plata 🕈 Principal 🖾 Temática 🛛 Mapa 👻 🗁 /                  | Acessar                         | ×   | Login PT ES EN |
|----------------------------------------------------------------|---------------------------------|-----|----------------|
| Navegação Selecionar Estações Mediçã                           | Login<br>Usuário *              |     | -              |
|                                                                | Senha *                         |     |                |
| Camadas                                                        |                                 |     |                |
| ♀ Camadas<br>├─ ♀ Camadas Bases<br>└─ ☞ Camada Base - Satelite | Cadastro de Visitante<br>Nome * |     | -              |
| Filtro                                                         | E-mail *                        |     |                |
|                                                                | Instituição *                   |     |                |
|                                                                | País*                           |     |                |
|                                                                | Argentina                       | ۳   |                |
|                                                                | Aces                            | sar |                |
| 1000km                                                         |                                 | 2   |                |

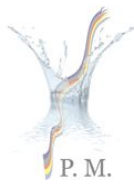

PROGRAMA MARCO PARA GESTÃO SUSTENTAVEL DOS RECURSOS HIDRICOS DA BACIA DO PRATA, CONSIDERANDO OS EFEITOS DECORRENTES DA VARIABILIDADE E MUDANÇAS DO CLIMA

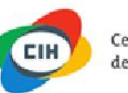

Centro Internacional de Hidroinformática

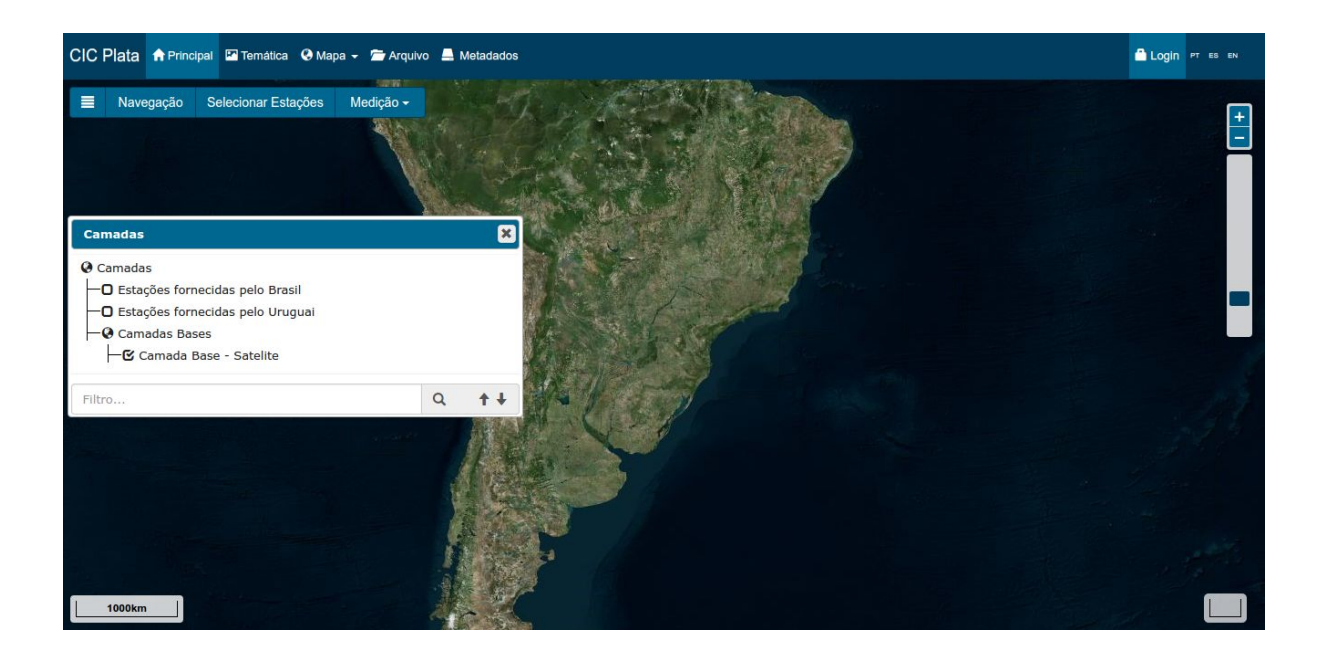

- No mapa Telemétrico é carregado as estações telemétricas do Brasil e do Uruguai.
- Para selecionar as estações de um país, basta selecionar a camada, na lista de camadas.

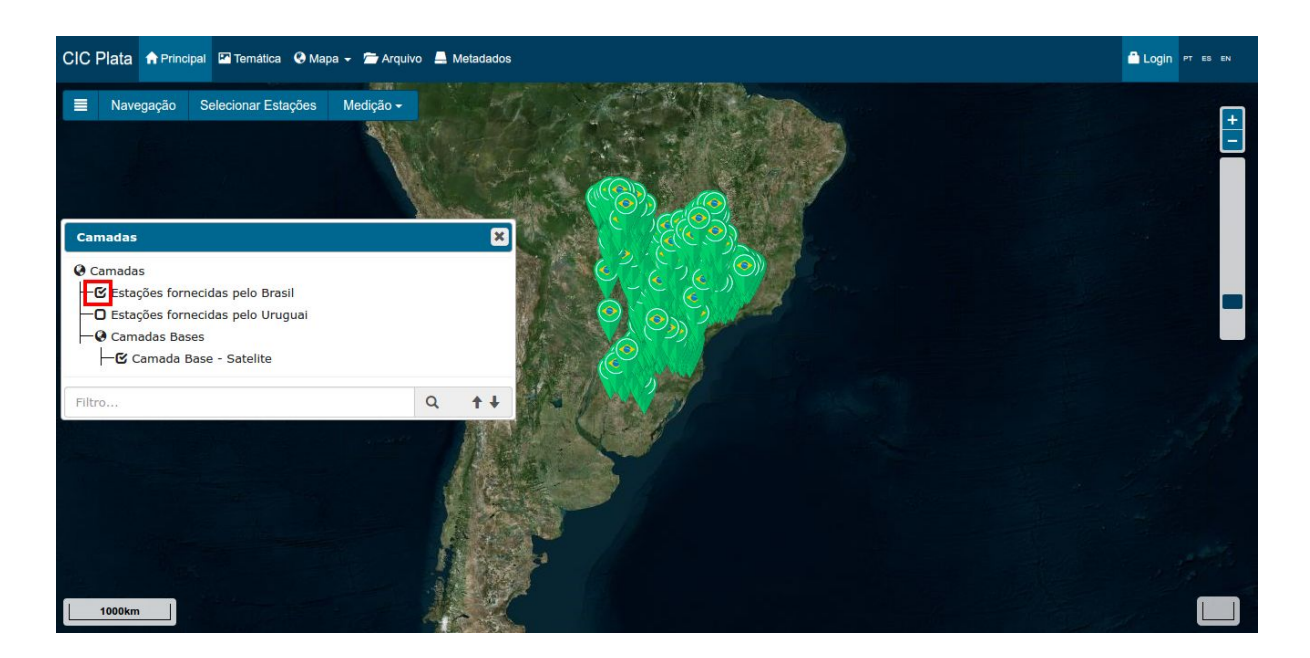

• Após carregar as estações telemétricas do país desejado, é possível identificar a estação clicando sobre ela.

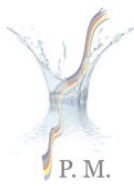

PROGRAMA MARCO PARA GESTÃO SUSTENTAVEL DOS RECURSOS HIDRICOS DA BACIA DO PRATA, CONSIDERANDO OS EFEITOS DECORRENTES DA VARIABILIDADE E MUDANÇAS DO CLIMA

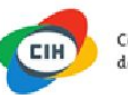

Centro Internacional de Hidroinformática

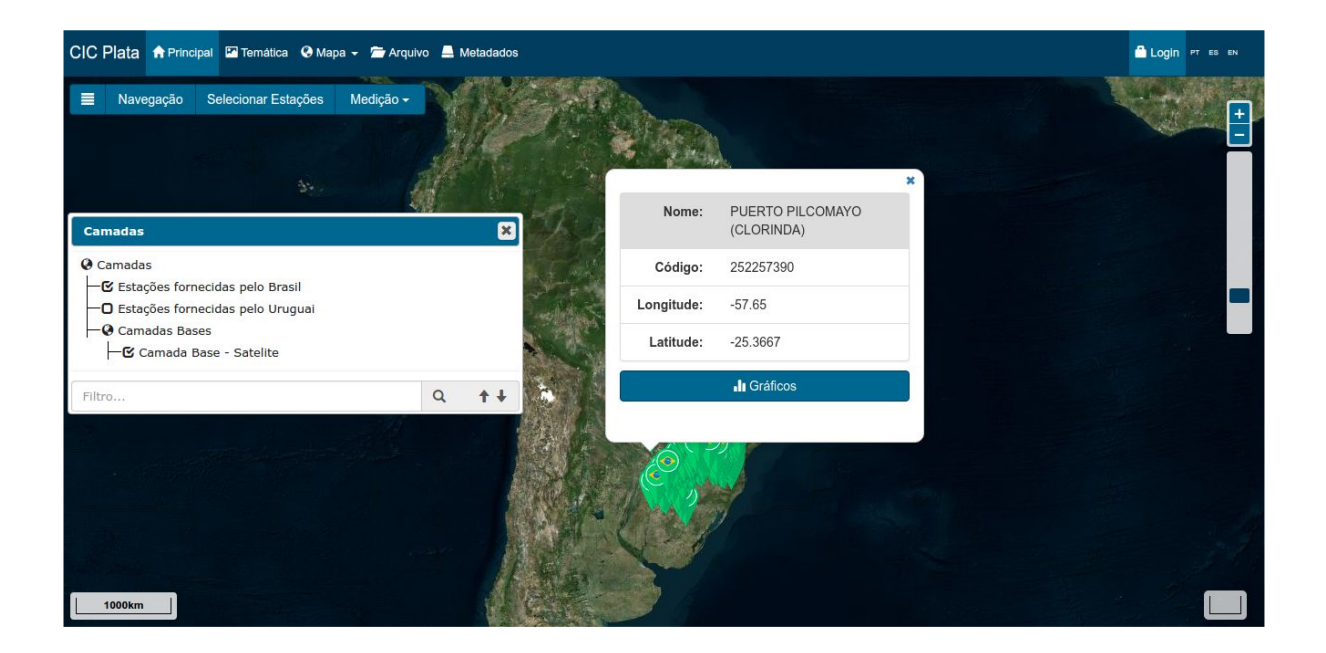

- Na nova janela é possível encontrar algumas informações da estação selecionada.
- Clicando sobre o botão gráficos e abrirá os dados históricos da estação no formato gráfico.

| CIC Plata 🕈 Principal 🖾 Ternática 🚱 Mapa 🗸 🚈 Arquivo 🚔 Metadados                                                                                                    |                                                                                                    | Login PT ES EN |
|----------------------------------------------------------------------------------------------------|----------------------------------------------------------------------------------------------------|----------------|
| Navegação Selecionar Estações Medição -                                                                                                    | ×                                                                                                  | +              |
| Camadas 🗶                                                                                                    | Nome: PUERTO PILCOMAYO<br>(CLORINDA)                                                               |                |
| <ul> <li>♥ Camadas</li> <li>♥ Estações fornecidas pelo Brasil</li> <li>■ Estações fornecidas pelo Uruguai</li> <li>■ Camadas Bases</li> <li>■ Camada Base - Satelite</li> </ul> | Código:         252257390           Longitude:         -57.65           Latitude:         -25.3667 | -              |
| Filtro Q ++                                                                                                    | li Gráficos                                                                                        |                |
|                                                                                                    |                                                                                                    |                |

- É possível personalizar o gráfico da estação:
  - Selecionado a variável (Chuva, Nível ou Vazão);
  - Período "De", "Até"
    - (Obs: Evite buscas com o período superior a 30 dias).

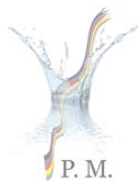

PROGRAMA MARCO PARA GESTÃO SUSTENTAVEL DOS RECURSOS HIDRICOS DA BACIA DO PRATA, CONSIDERANDO OS EFEITOS DECORRENTES DA VARIABILIDADE E MUDANÇAS DO CLIMA

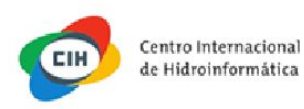

• Download dos dados telemétricos no formato .csv.

| CIC Plata 🕈 Principal 🖾 Te                        | emática @Mapa - 1<br>Telemetria | 🖬 Arquivo 🛛 🚨 Metadados                   |                                        |                | ×            | Login PT ES EN |
|---------------------------------------------------|---------------------------------|-------------------------------------------|----------------------------------------|----------------|--------------|----------------|
| Navegação Selecio                                 |                                 |                                           |                                        |                |              | ÷              |
|                                                   | Variáveis<br>Chuva •            | Data Inicio           2016-10-27 00:00:00 | Data Fim           2016-10-28 11:38:00 | Pesquisar<br>Q | Download CSV | E              |
| Camadas<br>@ Camadas                              | 0.35                            |                                           |                                        |                |              |                |
| ── Estações fornecidas p ── Estações fornecidas p | 0.30                            |                                           |                                        |                |              |                |
| └─@ Camadas Bases<br>└─@ Camada Base - Sa         | 0.25                            |                                           |                                        |                |              |                |
| Filtro                                            | 0.20                            |                                           |                                        |                |              |                |
|                                                   | 0.15                            |                                           |                                        |                |              |                |
|                                                   | 0.10                            |                                           |                                        |                |              |                |
|                                                   | 0.05                            |                                           |                                        |                |              |                |
| 1000km                                            | 0 - 100000                      |                                           | Max.                                   |                |              |                |

### 4.3 Mapa Categorizado

• Mapa categorizado, agrupado por servidor e por temática.

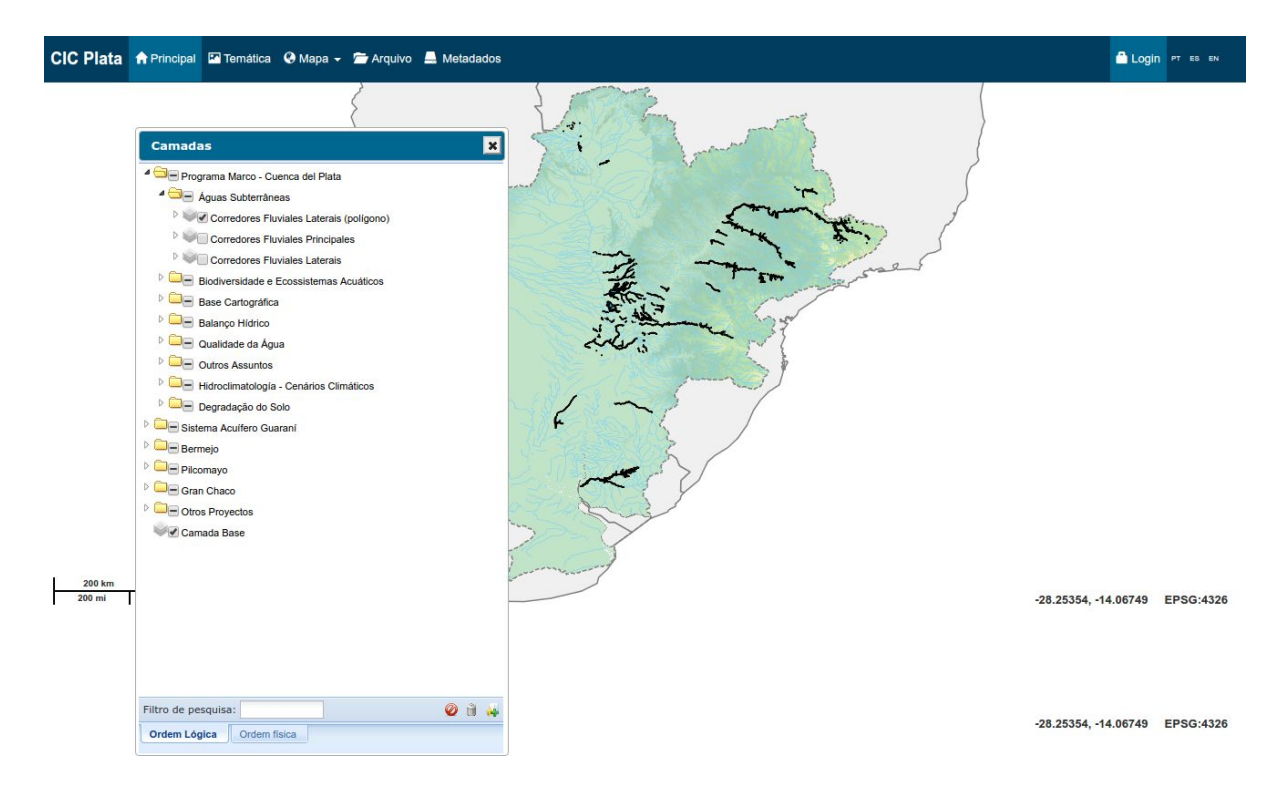

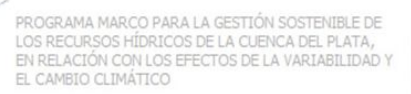

PROGRAMA MARCO PARA GESTÃO SUSTENTAVEL DOS RECURSOS HIDRICOS DA BACTA DO PRATA, CONSIDERANDO OS EFEITOS DECORRENTES DA VARIABILIDADE E MUDANÇAS DO CLIMA

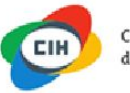

Centro Internacional de Hidroinformática

# 5. Arquivo

P. M.

| IC Plata 🏦 | Principal 💌   | Temática 🍳 Mapa 👻 🚈 Arquivo 🚔 Metadados                                                                                                    | Login PT ES EN |
|------------|---------------|----------------------------------------------------------------------------------------------------|----------------|
|            |               | CIC Plata                                                                                                    |                |
|            |               | O Sistema de Apoio à Tomada de Decisão é uma iniciativa da Comissão dos países da Bacia<br>do Prata, que visa contribuir para o reforço da capacidade da integração de recursos hídricos<br>Intergovernamental de coordenação regional, fornecendo aos usuários informações necessárias<br>para o planejamento de ações e tomada de decisão a nível regional. |                |
|            |               | Opera através de seis nós localizados nos cinco países da bacia e do CIC e contém<br>informações geradas pelas instituições dos países e do Programa Marco para a Gestão<br>Sustentável de Recursos Hídricos da Bacia do Prata (GEF – PNUMA – OEA – CIC) durante os<br>anos de 2011 a 2016.                                                                   |                |
| Plata 🔒    | Principal 🏼 🏝 | Temática 🥹 Mapa 🗕 🖀 Arquivo 📕 Metadados                                                                                                    | Login PT ES ER |
|            | Titul         | lo  Filtro Q Filtra                                                                                                    | 1              |
|            |               | Síntese Hidrogeológica do Sistema Aquífero Guarani<br>Sintese Hidrogeológica do Sistema Aquífero Guarani<br>07/10/2016 - Base Cartográfica - CIC Plata                                                                                                    |                |
|            |               | Programa Estratégico de Ação<br>Programa Estratégico de Ação<br>07/10/2016 - Base Cartográfica - CIC Plata                                                                                                    |                |
|            |               | Determinação de Perímetros de Proteção de Poços<br>Determinação de Perímetros de Proteção de Poços e Vulnerabilidade e Risco de Contaminação de Aquiferos<br>07/10/2016 - Base Cartográfica - CIC Plata                                                                                                    |                |
|            |               | Manual de Perfuração de Poços Tubulares<br>Manual de Perfuração de Poços Tubulares para Investigação e Captação de Água Subterrânea<br>07/10/2016 - Base Cartográfica - CIC Plata                                                                                                    |                |
|            |               | Manual de Teste de Bombeamento<br>Manual de Teste de Bombeamento<br>07/10/2016 - Base Cartográfica - CIC Plata                                                                                                    |                |
|            |               | Manual de Geofísica<br>Técnicas Geofísicas Terrestres Aplicáveis ao Estudodo SAG e Guia Básico de Dados Regionais<br>07/10/2016 - Base Cartográfica - CIC Plata                                                                                                    |                |
|            |               | Manual Florestal<br>Documento Técnico para a Identificação de Impactos no Balanço Hídrico e Qualidade de Águas decorrentes de Projetos Florestais<br>07/10/2016 - Base Cartográfica - CIC Plata                                                                                                    |                |
|            |               | Manual Operacional<br>Manual Operacional Para a Coleta, Armazenamento eTransporte de Amostras deÁguas SubterrâneasDestinadas á AnáliseQuímicae Isotópica<br>07/10/2016 - Base Cartográfica - CIC Plata                                                                                                    |                |

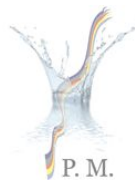

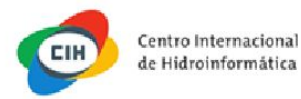

• Para fazer download do arquivo .pdf desejado, basta clicar sobre a imagem.

-

| CIC Plata | A Principal | 🎦 Temática         | a 🔇 Mapa 🗕                                   | 🚔 Arquivo                                         | A Metadados                                                                                                    | 🔒 Logi | N PT ES EN |
|-----------|-------------|--------------------|----------------------------------------------|---------------------------------------------------|----------------------------------------------------------------------------------------------------|--------|------------|
|           |             | Titulo             |                                              | ¥                                                 | Filtro Q Filtrar                                                                                                    |        |            |
|           | L           | Sínte<br>07/1      | ntese Hid<br>ese Hidrogeold<br>0/2016 - Base | drogeol<br>ogica do Siste<br>Cartográfica         | ógica do Sistema Aquífero Guarani<br>ema Aquífero Guarani<br>- CIC Plata                                                     |        |            |
|           | E           | Prog<br>07/1       | ograma I<br>Irama Estratég<br>0/2016 - Base  | Estratéç<br>ico de Ação<br>Cartográfica           | gico de Ação                                                                                                    |        |            |
|           | E           | Dete<br>07/1       | rminação de F<br>0/2016 - Base               | ç <b>ão de l</b><br>Perímetros de<br>Cartográfica | Perímetros de Proteção de Poços<br>e Proteção de Poços e Vulnerabilidade e Risco de Contaminação de Aquíferos<br>- CIC Plata |        |            |
|           |             | Man<br>07/1        | anual de<br>ual de Perfura<br>0/2016 - Base  | Perfura<br>ção de Poço<br>Cartográfica            | ação de Poços Tubulares<br>s Tubulares para Investigação e Captação de Água Subterrânea<br>- CIC Plata                       |        |            |
|           | L           | Man<br>07/1        | anual de<br>ual de Teste de<br>0/2016 - Base | Teste d<br>e Bombeame<br>Cartográfica             | le Bombeamento<br>ento<br>- CIC Plata                                                                                        |        |            |
|           | L           | Ma<br>Técr<br>07/1 | anual de<br>nicas Geofísica<br>0/2016 - Base | Geofísi<br>as Terrestres<br>Cartográfica          | CA<br>Aplicáveis ao Estudodo SAG e Guia Básico de Dados Regionais<br>- C(C Plata                                             |        |            |
|           | L           | Doce<br>07/1       | anual Flo<br>umento Técnic<br>0/2016 - Base  | o para a Idei<br>Cartográfica                     | ntificação de Impactos no Balanço Hidrico e Qualidade de Águas decorrentes de Projetos Florestais<br>- CIC Plata             |        |            |
|           |             | Ma<br>Man<br>07/1  | anual Op<br>ual Operacion<br>0/2016 - Base   | eracion<br>al Para a Co<br>Cartográfica           | nal<br>leta, Armazenamento eTransporte de Amostras deÁguas SubterrâneasDestinadas á AnáliseQuímicae Isotópica<br>- CIC Plata |        |            |

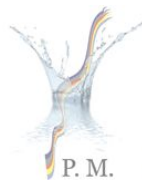

PROGRAMA MARCO PARA GESTÃO SUSTENTAVEL DOS RECURSOS HIDRICOS DA BACIA DO PRATA, CONSIDERANDO OS EFEITOS DECORRENTES DA VARIABILIDADE E MUDANÇAS DO CLIMA

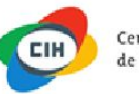

Centro Internacional de Hidroinformática

• Opções para o filtro de pesquisa de arquivos

| ta 🕈 Principal       | 🖀 Temática 🥹 Mapa 🗕 🖀 Arquivo 🚊 Metadados                                                                                                    | 💾 Login |
|----------------------|----------------------------------------------------------------------------------------------------|---------|
| Ti<br>Ti<br>Di<br>Pa | ulo Filtro Q Filtrar<br>ulo<br>Isorição<br>Inavras chaves                                                                                                    |         |
| <b>L</b>             | Síntese Hidrogeológica do Sistema Aquífero Guarani<br>Síntese Hidrogeológica do Sistema Aquífero Guarani<br>07/10/2016 - Base Cartográfica - CIC Plata                                                  |         |
|                      | Programa Estratégico de Ação<br>Programa Estratégico de Ação<br>07/10/2016 - Base Cartográfica - CIC Plata                                                                                              |         |
|                      | Determinação de Perímetros de Proteção de Poços<br>Determinação de Perímetros de Proteção de Poços e Vulnerabilidade e Risco de Contaminação de Aquíferos<br>07/10/2016 - Base Cartográfica - CIC Plata |         |
|                      | Manual de Perfuração de Poços Tubulares<br>Manual de Perfuração de Poços Tubulares para Investigação e Captação de Água Subterrânea<br>07/10/2016 - Base Cartográfica - CIC Plata                       |         |

- 6. Opções de Idiomas
  - Opções de idiomas estão localizadas no canto direito superior.
  - Legenda de siglas:
    - PT Português.
    - ES Espanhol.
    - EN Inglês.

CIC Plata A Principal Temática O Mapa - Arquivo 🚔 Metadados

**CIC** Plata

O Sistema de Apoio à Tomada de Decisão é uma iniciativa da Comissão dos países da Bacia do Prata, que visa contribuir para o reforço da capacidade da integração de recursos hídricos Intergovernamental de coordenação regional, fornecendo aos usuários informações necessárias para o planejamento de ações e tomada de decisão a nível regional.

Opera através de seis nós localizados nos cinco países da bacia e do CIC e contém informações geradas pelas instituições dos países e do Programa Marco para a Gestão Sustentável de Recursos Hídricos da Bacia do Prata (GEF – PNUMA – OEA – CIC) durante os anos de 2011 a 2016.

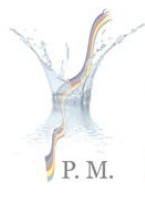

PROGRAMA MARCO PARA GESTÃO SUSTENTAVEL DOS RECURSOS HIDRICOS DA BACIA DO PRATA, CONSIDERANDO OS EFEITOS DECORRENTES DA VARIABILIDADE E MUDANÇAS DO CLIMA

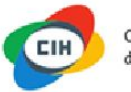

Centro Internacional de Hidroinformática

## 7. Metadados

Clicando em metadados você será redirecionado para o geonetwork do projeto.

CIC Plata 🕈 Principal 🖾 Temática 🛛 Mapa 🗸 🗁 Arquivo 🚔 Metadados

🗂 Login pt es en

#### **CIC** Plata

O Sistema de Apoio à Tomada de Decisão é uma iniciativa da Comissão dos países da Bacia do Prata, que visa contribuir para o reforço da capacidade da integração de recursos hídricos Intergovernamental de coordenação regional, fornecendo aos usuários informações necessárias para o planejamento de ações e tomada de decisão a nível regional.

Opera através de seis nós localizados nos cinco países da bacia e do CIC e contém informações geradas pelas instituições dos países e do Programa Marco para a Gestão Sustentável de Recursos Hídricos da Bacia do Prata (GEF – PNUMA – OEA – CIC) durante os anos de 2011 a 2016.

• Página inicial do geonetwork.

| CIC Plata                                   | Q Search               | \varTheta Map |                                                                                                    | +0 Sign in English •                                                                                                    |
|---------------------------------------------|------------------------|---------------|----------------------------------------------------------------------------------------------------|----------------------------------------------------------------------------------------------------|
|                                             |                        |               | This webpage uses cookies. If you continue navigating this page, we will assume yo<br>Want to know more about this message ?<br>Accept or Get me out of here | u accept this.                                                                                                    |
| Get start<br>Search over 320 data<br>Search | ed<br>sets, services a | and maps,     | Q                                                                                                    | Comité<br>Intergubernamental<br>Coordinador de los<br>Países de la Cuenca<br>del Plata (CIC) Data<br>Portal<br>Here you will find data, services and maps and more. |
| Browse by                                   |                        |               |                                                                                                    | Browse resources<br>Dataset                                                                                                    |